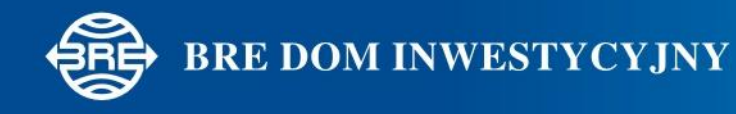

# mobiBReBrokers – przewodnik po mobilnym systemie transakcyjnym

- 1. Informacja o aplikacji mobiBReBrokers
- 2. Instalacja
- 3. Korzystanie z systemu mobiBReBrokers
  - 3.1. Stan rachunku
  - 3.2. Zlecenia
  - 3.3. Notowania
  - 3.4. Przeglądanie zleceń bieżących
  - 3.5. Przeglądanie transakcji
  - 3.6. Rejestracja przelewu
  - 3.7. Personalizacja systemu
  - 3.8. Pomoc

## 1. Informacja o aplikacji mobiBReBrokers

Aplikacja mobiBReBrokers pozwala na zarządzanie inwestycjami z dowolnego miejsca. Wystarczy jedynie dostęp do Internetu.

Mobilny system pozwala na złożenie zlecenia z zachowaniem internetowych stawek prowizji, a także umożliwia sprawdzenie stanu rachunku oraz bieżący podgląd notowań i wykresów bez opóźnień. Nowością jest możliwość składania modyfikacji, przelewów zewnętrznych oraz zapisów na oferty publiczne.

Aplikacja mobiBReBrokers to mobilna wersja systemu transakcyjnego dostępna dla wszystkich Klientów posiadających obecnie dostęp do rachunku poprzez system BReBrokers. System mobiBReBrokers dedykowany jest dla następujących rodzajów urządzeń przenośnych:

- urządzenia z systemem Android Android 2.1 lub nowszym
- urządzenia z systemem Symbian S60 wersja 3,
- urządzenia z systemem Symbian S60 wersja 5,
- urządzenia z systemem Symbian Anna,
- urządzenia z systemem Windows Mobile 6 Professional

### Aplikacja mobiBReBrokers pozwala Klientom DI BRE Banku na:

- złożenie zlecenia,
- przegląd listy złożonych zleceń oraz zawartych transakcji,
- modyfikację zlecenia,
- złożenie zapisu na ofertę publiczną,
- sprawdzenie stanu rachunku i jego wyceny,
- podgląd notowań (GPW i pakiet "Świat") w wygodnej, konfigurowalnej tabeli, z możliwością podglądu do pięciu linii ofert,
- wyświetlenie listy transakcji zawartych w trakcie sesji dla wskazanego instrumentu, wyświetlenie informacji dodatkowych związanych z notowaniami instrumentu,
- prezentację wykresu z możliwością jego powiększania (dla kontraktów terminowych dostępna jest dodatkowo liczba otwartych pozycji),
- złożenie przelewu
- swobodne przechodzenie pomiędzy posiadanymi rachunkami w DI BRE Banku,
- pracę w układzie horyzontalnym (o ile pozwala na to urządzenie).

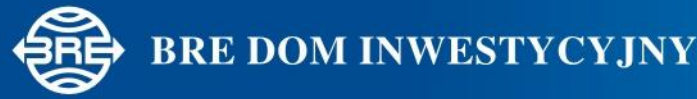

# 2. Instalacja

W celu uruchomienia serwisu mobiBReBrokers należy w przeglądarce internetowej telefonu wybrać adres:

http://www.dibre.pl/ui-pub/site/oferta\_uslug/kanaly\_dostepu/aplikacja\_mobibrebrokers

Następnie, w zależności od wersji systemu operacyjnego na urządzenia, pobrać i zainstalować odpowiednie pliki.

Aplikację na system operacyjny Android można pobrać i zainstalować ze strony Google Play <u>TUTAJ</u>.

Alternatywnie można wybrać w swoim urządzeniu mobilnym sklep Google Play i wyszukać aplikację wpisując "DI BRE".

W celu uzyskania dostępu do notowań mobilnych należy w Google Play wpisać "DI BRE" oraz zainstalować aplikacje "Nom DI BRE" lub wybrać adres: <u>https://play.google.com/store/apps/details?id=pl.statica.nom.android.dibre</u>

Notowania w systemie operacyjnym Android można uruchomić bezpośrednio z systemu mobiBReBrokers oraz alternatywnie jako oddzielną aplikację.

Dla urządzeń mobilnych z systemem Symbian należy kolejno wybrać adresy w przeglądarce, pobrać i zainstalować następujące pliki odpowiednie do wersji Symbiana na urządzeniu mobilnym:

#### Symbian S60v3FP1

(przykładowe telefony - Nokia 3250, Nokia 5500, Nokia E50, Nokia E60, Nokia E61, Nokia E61i, Nokia E62, Nokia E65, Nokia E70, Nokia N71, Nokia N73, Nokia N75, Nokia N77, Nokia N80, Nokia N91, Nokia N92, Nokia N93, Nokia N93i, LG JoY, LG KS10, LG KT610, LG KT615, Nokia 5700, XpressMusic, Nokia 6110 Navigator, Nokia 6120 Classic, Nokia 6121, Nokia 6290, Nokia E51, Nokia E63, Nokia E66, Nokia E71, Nokia E90, Nokia N76, Nokia N81, Nokia N81 8GB, Nokia N82, Nokia N95, Nokia N95 8GB, Samsung G810, Samsung SGH-i400, Samsung SGH-i450, Samsung SGH-i520, Samsung SGH-i550w, Samsung SGH-i560)

http://mobi.brebrokers.pl/mobiBReBrokers\_S60v3FP1\_256/mobiBReBrokers\_S60v3FP1.sisx

http://mobi.brebrokers.pl/mobiBReBrokers\_S60v3FP1\_256/mobiBReBrokers\_lib\_S60v3.sisx

http://mobi.brebrokers.pl/NOMdibre.SIS

#### Symbian S60v3FP2

(przykładowe telefony - Nokia 5320 XpressMusic, Nokia 5630 XpressMusic, Nokia 6210 Navigator, Nokia 6220 Classic, Nokia 6650, Nokia N78, Nokia N79, Nokia N85, Nokia N96, Samsung I7110, Samsung INNOV8 (i8510), Samsung SGH-L870)

http://mobi.brebrokers.pl/mobiBReBrokers\_S60v3FP2\_256/mobiBReBrokers\_S60v3FP2.sisx

http://mobi.brebrokers.pl/mobiBReBrokers\_S60v3FP2\_256/mobiBReBrokers\_lib\_S60v3.sisx

http://mobi.brebrokers.pl/NOMdibre.SIS

#### Symbian S60v5

(przykładowe telefony - Nokia 5228, Nokia 5230, Nokia 5230 Nuron, Nokia 5235, Nokia 5250, Nokia 5530 XpressMusic, Nokia 5800 XpressMusic, Nokia C5-03, Nokia C6-00, Nokia N97, Nokia N97 mini, Nokia X6 16GB, Nokia X6 8GB, Samsung i8910 HD, Sony Ericsson Satio, Sony Ericsson Vizaz, Sony Ericsson Vizaz Pro

http://mobi.brebrokers.pl/mobiBReBrokers S60v5 S1 256/mobiBReBrokers S60v5 S1.sisx

http://mobi.brebrokers.pl/mobiBReBrokers lib.sisx

http://mobi.brebrokers.pl/NOMdibre.SIS

#### Symbian Anna

(przykładowe telefony - Nokia 500, Nokia 603, Nokia 700, Nokia 701, Nokia 801T, Nokia 808 PureView, Nokia C6-01, Nokia C7-00, Nokia C7 Astound, Nokia E6-00, Nokia E7-00, Nokia N8-00, Nokia Oro, Nokia X7-00):

http://mobi.brebrokers.pl/mobiBReBrokers SAnna S3 256/mobiBReBrokers SAnna S3.sisx

http://mobi.brebrokers.pl/mobiBReBrokers\_lib.sisx

http://mobi.brebrokers.pl/NOMdibre.SIS

Dla urządzeń mobilnych z systemem **Windows Mobile 5.X** należy wybrać adresy w przeglądarce, pobrać i zainstalować następujące pliki:

http://mobi.brebrokers.pl/mobiBReBrokers\_WM5PPC\_256/mobiBReBrokers\_WM5PPC.CAB

http://mobi.brebrokers.pl/Notowania\_dibre.CAB

Dla urządzeń mobilnych z systemem Windows Mobile 6.X należy wybrać adresy w przeglądarce, pobrać i zainstalować nastepujące pliki:

http://mobi.brebrokers.pl/mobiBReBrokers WM6Pro 256/mobiBReBrokers WM6Pro.CAB

http://mobi.brebrokers.pl/Notowania\_dibre.CAB

#### 3. Korzystanie z systemu mobiBReBrokers

Aby uruchomić systemu należy kliknąć ikonę **mobiBReBrokers** w celu wywołania okna logowania.

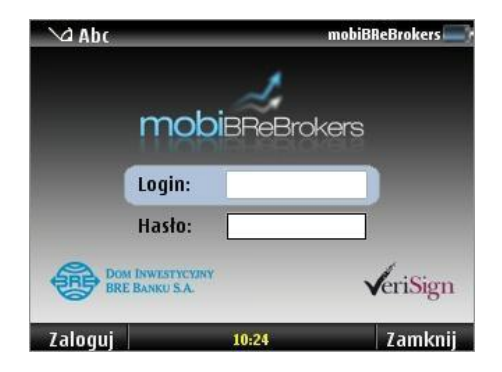

Infolinia 7:00-19:30 +48 (22) 697 49 49, fax +48 (22) 697 48 58, e-mail: <u>brebrokers@dibre.pl</u> Internet: <u>www.dibre.pl</u> Dom Inwestycyjny BRE Banku SA, 00-684 Warszawa, ul. Wspólna 47/49,

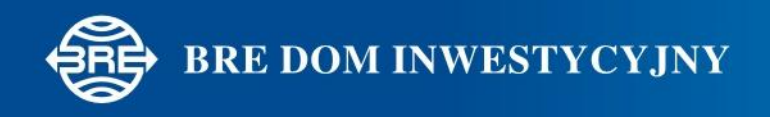

Identyfikator (login) i hasło są identyczne jak w przypadku logowania do systemu internetowego BReBrokers. Po zalogowaniu i należy wybrać rachunek domyślny, w kontekście którego aplikacja ma działać.

## 3.1. Stan rachunku

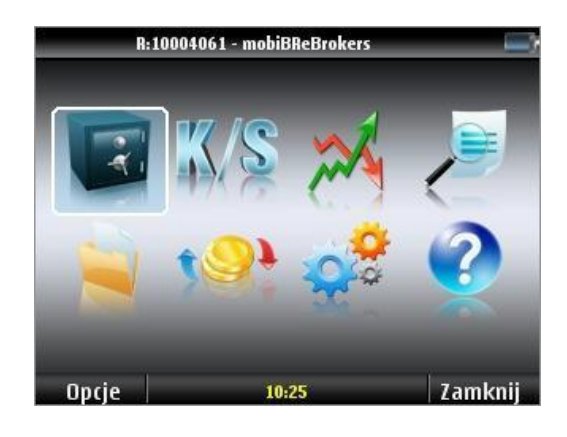

Ekran stanu rachunku podzielony jest na cztery zakładki: Finanse, Kasowy, Derywaty oraz Wycena. Tutaj można sprawdzić m.in. dostępne środki, posiadane walory z podziałem na rynek kasowy i pochodne oraz sprawdzić aktualną wycenę.

W zakładkach Kasowy, Derywaty, Wycena można wybrać z dolnego menu **Opcje,** aby zobaczyć

notowania wybranego instrumentu, złożyć zlecenie czy np. posortować posiadane instrumenty.

| Finanse Kasowy D | erywaty Wyc | ena   |       |
|------------------|-------------|-------|-------|
| Walor            | Ilość       | Wolne | Blok. |
| ALTERCO          |             | 332   |       |
| ATANHTPP-NC      | 3           | 1     | 2     |
| BERLING          | 1500        | 1500  | 0     |
| ELKOP            | 1           | 1     | 0     |
| GETIN            | 1300        | 1300  | 0     |
| PKNORLEN         | 14          | 14    | 0     |
| POLCOLORIT       | 1           | 1     | 0     |
| RAINBOW          | 5600        | 5600  | 0     |

W celu ponownego sprawdzenia danych prezentowanych w Stanie Rachunku należy wybrać **Opcje** i nacisnąć **Odśwież** 

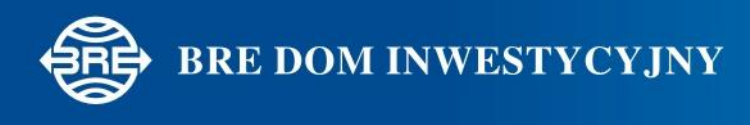

## 3.2. Zlecenia

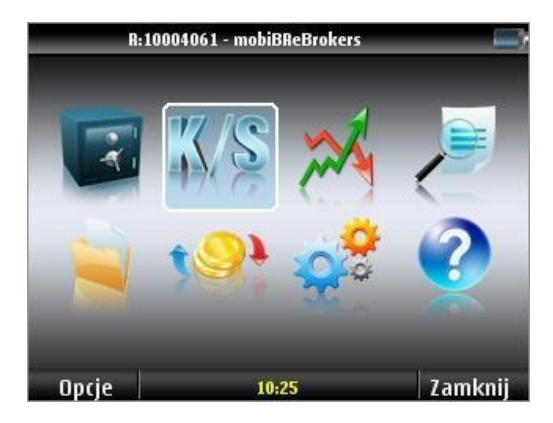

Ekran zleceń podzielony jest na dwie zakładki: Ogólne i Dodatkowe. Aby złożyć zlecenie należy wypełnić odpowiednie pola w zakładce Ogólne i ewentualnie wybrać opcjonalne parametry zlecenia w zakładce Dodatkowe, a następnie wybrać z dolnego menu przycisk **Wyślij.** 

Domyślna data sesji w formatce zlecenia wynika z ustawienia daty oraz czasu w urządzeniu użytkownika (telefonu komórkowego). Prosimy o szczególną weryfikacje powyższego atrybutu podczas potwierdzania zlecenia.

| OGÓLNE DO  | DATKOWE | _          |     |
|------------|---------|------------|-----|
| Oferta:    |         | Walor:     |     |
| Kupno      | *       | BRE        | *   |
|            |         | Instrument |     |
| lość:      |         | BPHFIZSN   | 6   |
|            |         | BPHFIZSN2  |     |
|            |         | BPHLZ01    |     |
| ata od:    |         | BPHLZ02    |     |
| 05-10-2010 |         | BPHLZ03    |     |
|            |         | PDHL 704   | _   |
|            |         | BRE        |     |
| Wyshi      |         | 10:26      | ALL |

### 3.3. Notowania

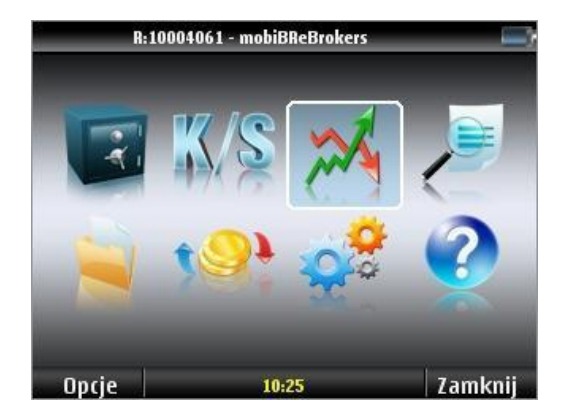

System mobiBReBrokers jest zintegrowany z aplikacją Notowania Mobilne – niezależnym programem firmy Statica, przeznaczonym dla urządzeń przenośnych. Aplikacja **umożliwia** 

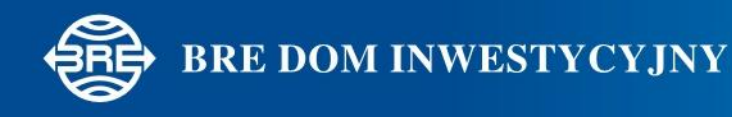

**składanie zleceń z poziomu obserwacji notowań.** W tym celu należy kliknąć na notowaniach w wybrany instrument, wybrać Tabela walorów -> Zlecenie kupna/Zlecenie sprzedaży.

Notowania Mobilne zapewniają podnadto:

- podgląd notowań (GPW i pakiet "Świat") w wygodnej, konfigurowalnej tabeli, z możliwością podglądu do pięciu linii ofert,
- wyświetlanie listy transakcji zawartych w trakcie sesji dla wskazanego instrumentu,
- wyświetlanie informacji dodatkowych związanych z notowaniami instrumentu,
- prezentację wykresu z możliwością jego powiększania (dla kontraktów terminowych dostępna jest dodatkowo liczba otwartych pozycji),
- pracę w układzie horyzontalnym (o ile pozwala na to urządzenie).

| 10:3  | 5:05 F                                            | PKN 40,0 | 00     |      |       |      |        | 10:35:27FW  | 20Z102638  | ,00             |
|-------|---------------------------------------------------|----------|--------|------|-------|------|--------|-------------|------------|-----------------|
| walo  | Г                                                 |          | kι     | irs  | zm.   | w.t. | obr.   | BRE         |            |                 |
| BLA   | CKLI                                              | ON       | 2,     | 80 - | 0,714 | 1,7k | 84k    | 05-10-2010: | 10:30:13   | sesja           |
| 1     | 3,3k                                              | 2,80     | 2,82   | 1,3  | k 1   |      | 2,82   | TKO         |            |                 |
| BOM   | I                                                 |          | 12,    | 35   | 0,41  | 90   | 128k   | Otwarcie    | -0,30%     | 262,50          |
| 2     | 655                                               | 12,35    | 12,45  | 3,2  | k 5   |      | 12,45  | Kurs        | -0,30%     | 261,70          |
| BRE   |                                                   |          | 261,   | 70 - | 0,30  | 5    | 1,1M   | Wolumen     | 5          | 2,3k            |
| 1     | 5                                                 | 261,70   | 261,80 | 19   | 5 2   |      | 262,50 | LOP         |            |                 |
| FW2   | 0Z10                                              | )        | 26     | 38   | 0,08  | 5    | 704M   | Odnies.     |            | 262,50          |
| 5     | - 29                                              | 2636     | 2638   | 2    | 6 3   | 2    | 2643   | Min, Max    | 260,20     | 262,50          |
| PZU   |                                                   | 400 50   | 403,   | 90 - | 0,39  | 5    | 15M    | Widełki     | 236,30     | 288,70          |
| 1     | 4                                                 | 403,50   | 403,90 | 3    | 9 2   |      | 404,90 | Obr.razem   |            | 1,1M            |
| WIG   | 20                                                |          | 2636,  | 61   | 0,10  | 24K  | 249M   | Rozlicz.    |            |                 |
|       | 6                                                 | 2634,43  | 2637,8 | 8    |       | 20   | 229,88 | Zamkn.      |            |                 |
| 10.3  | 10:35:37 EW30710 3638 00 10:35:37 EW30710 3637 00 |          |        |      |       |      |        |             |            |                 |
| BRE   | J.C. 1                                            | mev/24   |        | 100  |       |      |        | BRF         |            | wol:5           |
| C     | zas                                               | ku       | rs     | wol  | 7ľ    | n    | LOP    |             |            | 262.50          |
| 10:16 | 5:00                                              | 261      | .00    | 24   | -0,5  | 57   | 1      |             |            |                 |
| 10:19 | 38                                                | 261      | ,00    | 228  | -0,5  | 57   |        |             |            | 202,20          |
| 10:19 | 38                                                | 261      | ,00    | 10   | -0,5  | 57   |        | 1           |            | 261,90          |
| 10:19 | 38                                                | 261,     | ,00    | 75   | -0,5  | 7    |        |             | 1          |                 |
| 10:23 | 3:02                                              | 260,     | ,90    | 8    | -0,6  | 51   |        |             |            |                 |
| 10:23 | 3:14                                              | 261      | ,50    | 2    | -0,3  | 38   |        | 1 1         | 11111      | 1/ 201,30       |
| 10:23 | 3:14                                              | 261      | ,70    | 5    | -0,3  | 30   |        | ·           | ······     | V 10 7 1 261,00 |
| 10:24 | 128                                               | 261,     | ,70    | 72   | -0,3  | 30   |        |             |            | 1 11 260.70     |
| 10:24 | 128                                               | 261,     | ,70    | 21   | -0,3  | 30   |        |             |            | 260,70          |
| 10:24 | 128                                               | 260      | ,80    | 3    | -0,6  | 5    |        |             |            | 260,40          |
| 10:24 | 128                                               | 260,     | ,80    | 48   | -0,6  | 5    |        | 0000        | I <b>.</b> | 10 10 260,20    |
| 10:30 | :13                                               | 261      | ,70    | 5    | -0,3  | 30   | l      | 09.00       |            | 10 10.30        |

Specyficzną cechą aplikacji jest występowanie dwóch tabel notowań. Tabela pierwsza obejmuje walory wybrane przez użytkownika, tabela druga zawiera instrumenty, które są w portfelu Klienta na wybranym rachunku. Z poziomu ekranu stanu rachunku przy wyborze z menu **Opcje** – **Obserwuj PW** lub **Wykres PW** można szybko wyświetlić informacje szczegółowe o instrumencie lub odpowiednio wykres danego waloru.

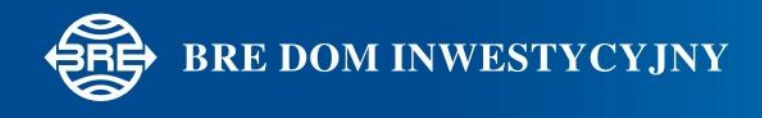

## 3.4. Przeglądanie zleceń bieżących

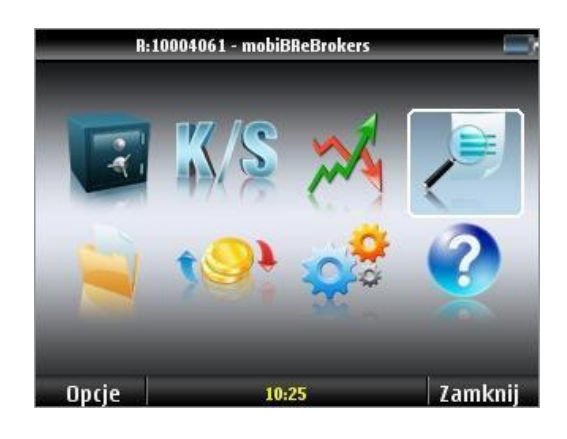

Funkcja umożliwia wyświetlenie wszystkich zleceń aktywnych na bieżącej sesji. W menu **Opcje** zawarta jest funkcja podglądu szczegółów zlecenia oraz sortowania zleceń. Z tego poziomu menu możliwe jest także złożenie **anulacji** lub **nowego zlecenia**. W tej funkcji możliwe jest również **zmodyfikowanie** zlecenia oraz złożenie **zlecenia na ofertę publiczną** (**zlecenie IPO**).

Aby uaktualnić listę zleceń bieżących należy wybrać **Opcje** i nacisnąć **Odśwież**.

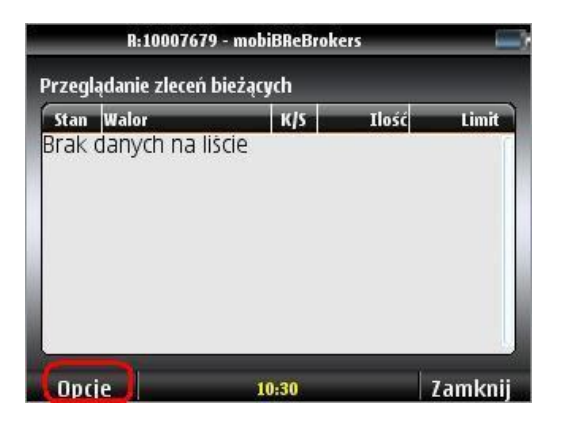

3.5. Przeglądanie transakcji bieżących

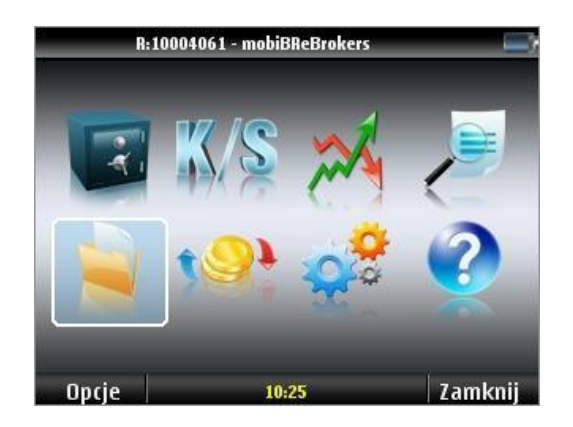

![](_page_7_Picture_1.jpeg)

Funkcja umożliwia wyświetlenie wszystkich transakcji, które zostały zawarte na bieżącej sesji. W menu **Opcje** zawarta jest możliwość wyświetlenia szczegółów transakcji, sortowania oraz odświeżenia listy transakcji.

## 3.6. Rejestracja przelewu

![](_page_7_Picture_4.jpeg)

Aplikacja mobiBReBrokers pozwala na złożenie dyspozycji przelewu pomiędzy rachunkami inwestycyjnymi Klienta w DI BRE Banku oraz przelewu zewnętrznego. W polu rachunek należy wskazać, na który z rachunków Klienta będzie zlecony przelew. Następnie po wpisaniu kwoty przelewu oraz kliknięciu **Wyślij**.

## 3.6. Personalizacja systemu

![](_page_7_Picture_7.jpeg)

W przypadku posiadania przez Inwestora więcej niż jednego rachunku inwestycyjnego w DI BRE Banku, w Personalizacji systemu można wybrać, na którym rachunku będą dokonywane operacje. Funkcja umożliwia również wybór rachunku domyślnego po zalogowaniu do systemu.

Jeżeli dla rachunku jest zawarta umowa o składanie zleceń z Odroczonym Terminem Płatności, w Personalizacji systemu można wskazać czy zlecenie na rynek kasowy będzie składane z domyślnym wykorzystaniem OTP. Zlecenia z OTP można składać **jedynie** na instrumenty rynku kasowego GPW, które nie są na liście negatywnej OTP.

W przypadku posiadania przez Inwestora rachunku praw pochodnych można wskazać na jaki domyślny portfel przyjmowane będą zlecenia.

![](_page_8_Picture_1.jpeg)

## **3.8.** Pomoc

![](_page_8_Picture_3.jpeg)

Wybór Pomocy umożliwia zapoznanie się wszystkimi funkcjonalnościami aplikacji mobiBReBrokers.

| R:1000        |                |                    |
|---------------|----------------|--------------------|
| Pomoc dla fun | ıkcji systemu: |                    |
|               | Funkcja        |                    |
|               | Rachunek       |                    |
|               | Zlecenie       |                    |
|               | Notowania      |                    |
|               | Bieżące        |                    |
|               | Transakcje     |                    |
|               | Przelewy       |                    |
|               | Ustawienia     |                    |
|               | mob            | iBReBrokers - 1.06 |
| Oncie         | 10:31          | 7amknii            |

Przed zakończeniem pracy można sprawdzić ile bajtów danych zostało pobranych w trakcie korzystania z aplikacji mobiBReBrokers. W tym celu należy wybrać **Opcje** oraz **Statystyka pol.** 

![](_page_8_Picture_7.jpeg)

Zapraszamy do zapoznania się z funkcjami aplikacji mobiBReBrokers

Życzymy udanych inwestycji!

Infolinia 7:00-19:30 +48 (22) 697 49 49, fax +48 (22) 697 48 58, e-mail: <u>brebrokers@dibre.pl</u> Internet: <u>www.dibre.pl</u> Dom Inwestycyjny BRE Banku SA, 00-684 Warszawa, ul. Wspólna 47/49,